ΥΠΟΥΡΓΕΙΟ ΠΑΙΔΕΙΑΣ, ΘΡΗΣΚΕΥΜΑΤΩΝ ΚΑΙ ΑΘΛΗΤΙΣΜΟΥ

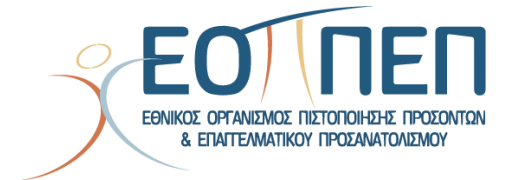

Οδηγίες Υποβολής Ηλεκτρονικής Αίτησης για συμμετοχή

στις Εξετάσεις Πιστοποίησης Μεταλυκειακού Έτους -

Τάξη Μαθητείας αποφοίτων ΕΠΑ.Λ.

# Πίνακας περιεχομένων

| 1.         | Πληροφοριακό Σύστημα Υποβολής Αιτήσεων Ε.Ο.Π.Π.Ε.Π                                            | 2  |
|------------|-----------------------------------------------------------------------------------------------|----|
| 2.         | Συνέχεια για Ταυτοποίηση                                                                      | 2  |
| 3.<br>Διακ | Ταυτοποίηση Γενικής Γραμματείας Πληροφοριακών Συστημάτων Ψηφιακής<br>‹υβέρνησης (Γ.Γ.Π.Σ.Ψ.Δ) | 3  |
| 4.         | Καταχώρηση Ατομικών Στοιχείων                                                                 | 4  |
| 5.         | Καταχώρηση Βασικών Στοιχείων Αίτησης                                                          | 7  |
| 6.         | Προσθήκη Δικαιολογητικών                                                                      | 9  |
| 7.         | Προεπισκόπηση Αίτησης1                                                                        | .2 |
| 8.         | Στάδιο Πληρωμής1                                                                              | .4 |
| 9.         | Υποβολή Δικαιολογητικών                                                                       | .6 |

# 1. Πληροφοριακό Σύστημα Υποβολής Αιτήσεων Ε.Ο.Π.Π.Ε.Π

Ο υποψήφιος, προκειμένου να υποβάλει ηλεκτρονική αίτηση για εξετάσεις πιστοποίησης μεταλυκειακού έτους – τάξη μαθητείας ΕΠΑ.Λ. πρέπει σε πρώτο στάδιο να πραγματοποιήσει είσοδο στο σύστημα.

Αρχικά μέσω του συνδέσμου <u>https://epal.eoppep.gr/</u> όπως φαίνεται και στην παρακάτω εικόνα μεταφέρεται στο περιβάλλον όπου θα υποβάλει την ηλεκτρονική του αίτηση. Επιλέγοντας το κουμπί [**Συνέχεια**] στο πλαίσιο "Υποβολή Ηλεκτρονικής Αίτησης για Εξετάσεις Πιστοποίησης Μεταλυκειακού Έτους – Τάξη Μαθητείας ΕΠΑ.Λ." μεταφέρεται στο επόμενο στάδιο της διαδικασίας.

|          |                                                                                                    | @ ⊠<br>Οδηγίες Επικοινωνία |
|----------|----------------------------------------------------------------------------------------------------|----------------------------|
| Πληροφορ | νιακό σύστημα υποβολής αίτησεων Ε.Ο.Π.Π                                                                      | .е.п.                      |
|          | Υποβολή ηλεκτρονικής αίτησης για<br>Εξετάσεις Πιστοποίησης<br>Μεταλυκειακού Έτους - Τάξη<br>Μαθητείας ΕΠΑ.Λ. |                            |
|          | Αίτηση για εξετάσεις πιστοποίησης<br>μεταλυκειακού έτους - τάξη μαθητείας<br>ΕΠΑ.Λ.                          |                            |
|          |                                                                                                    |                            |
| -        | Συνέχεια                                                                                                    |                            |

# 2. Συνέχεια για Ταυτοποίηση

Στη συνέχεια ο υποψήφιος πρέπει να προχωρήσει σε ταυτοποίηση και καταχώρηση των προσωπικών του στοιχείων. Η διαδικασία αυτή ξεκινά με την ταυτοποίηση του, μέσω του ιστοτόπου της Γενικής Γραμματείας Πληροφοριακών Συστημάτων Δημόσιας Διοίκησης (Γ.Γ.Π.Σ.Δ.Δ).

Όπως φαίνεται και στην παρακάτω εικόνα, στο δεξί τμήμα της οθόνης εμφανίζονται παρελθοντικές ή ενεργές φάσεις της διαδικασίας. Στην ένδειξη του βέλους ο χρήστης πρέπει να πατήσει την επιλογή [Συνέχεια για ταυτοποίηση ] για να εισέλθει στην εφαρμογή.

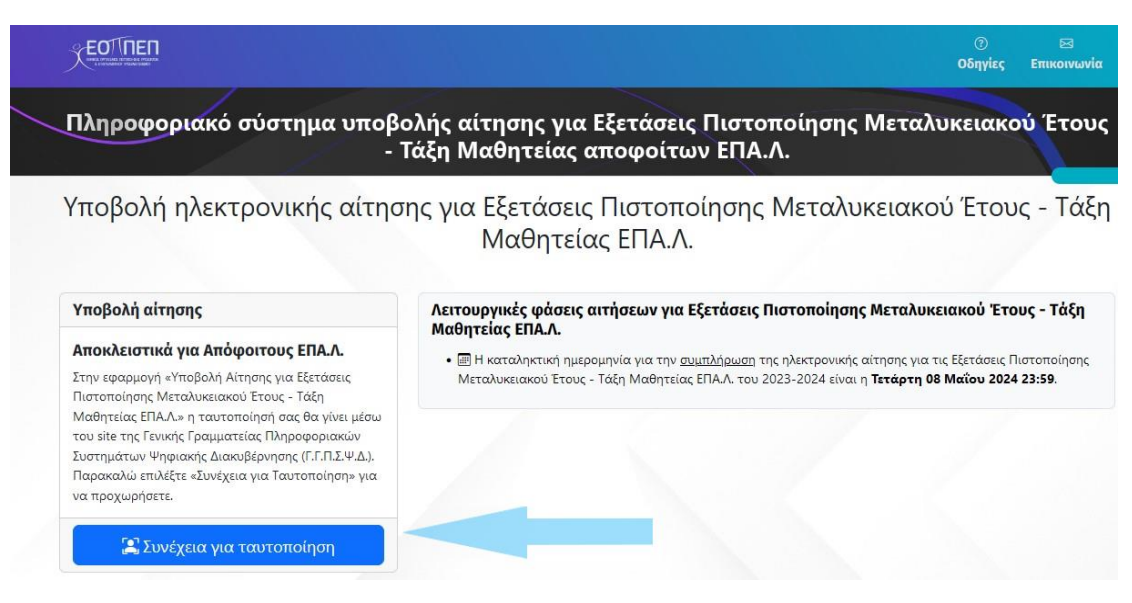

# 3. Ταυτοποίηση Γενικής Γραμματείας Πληροφοριακών Συστημάτων Ψηφιακής Διακυβέρνησης (Γ.Γ.Π.Σ.Ψ.Δ)

| Γενική Γραμματεία<br>Πληροφοριακών<br>Συστημάτων &<br>Ψηφιακής Διακυβέρνησης | ΕΛΛΗΝΙΚΗ ΔΗΜΟΚΡΑΤΙΑ<br>Υπουργείο Ψηφιακής<br>Διακυβέρνησης | Σε αυτό το σημείο ο χρήστης για να                                                                                  |
|------------------------------------------------------------------------------|------------------------------------------------------------|----------------------------------------------------------------------------------------------------|
| Αυθεντικοποίησι                                                              | γ Χρήστη                                                   | ταυτοποιηθεί και να μπορέσει να<br>προχωρήσει στο επόμενο στάδιο της                                                |
| Σύνδεα<br>Παρακαλώ εισάγετε τους κωδικούς σας σ                              | <b>5η</b><br>πο <b>ΤaxisNet</b> για να συνδεθείτε.         | αίτησης χρειάζεται να ταυτοποιηθεί μέσω<br>των κωδικών <b>TaxisNet</b> .<br>Ο χρήστης πρέπει να εισάγει τα στοιχεία |
| Χρήστης:                                                                     |                                                            | στα πεδία:<br>1. Χρήστης<br>2. Κωδικός                                                                              |
| κωοικος:<br>Σύνδεση                                                          |                                                            | Σύνδεση<br>Στη συνέχεια πατώντας<br>μεταβαίνει στο επόμενο βήμα όπως<br>φαίνεται και στην παρακάτω εικόνα.          |
| Κέντρο Διαλειτουργικότητας (ΚΕ.Δ.) Υπουργ                                    | ιείου Ψηφιακής Διακυβέρνησης                               |                                                                                                    |

Ο χρήστης επιβεβαιώνει πως η επιλογή Συνέχεια είναι

ενεργή και πατά το κουμπί . Με αυτό τον τρόπο η ταυτοποίηση πραγματοποιείται και ο χρήστης εισέρχεται στην πλατφόρμα όπως θα δούμε και στη συνέχεια.

| Γενική Γραμματεία<br>Πληροφοριακών<br>Συστημάτων &<br>Ψηφιακής Διακυβέρνησης                                                                                                    | ΕΛΛΗΝΙΚΗ ΔΗΜΟΚΡΑΤΙΑ<br>Υπουργείο Ψηφιακής<br>Διακυθέρνησης                                                                                                    |
|----------------------------------------------------------------------------------------------------|----------------------------------------------------------------------------------------------------|
| Αυθεντικοπο                                                                                                    | ίηση Χρήστη                                                                                                    |
| Σας ενημερώνουμε ότι για το σκοπό της ηλ<br>"ΕΞΕΤΑΣΕΙΣ ΠΙΣΤΟΠΟΙΗΣΗΣ ΑΠΟΦΟΙΤΩΝ<br>ΜΑΘΗΤΕΙΑΣ ΕΠΑΛ - ΕΟΠΠΕΠ" θα αποκτή<br>Μητρώου (ΑΦΜ, Όνομα, Επώνυμο, Πατρώ<br>παρέχονται από το φορολογικό μητρώο τοι<br>διαχειρίζεται η Α.Α.Δ.Ε. | εκτρονικής ταυτοποίησής σας, η εφαρμογή<br>Ν ΜΕΤΑΛΥΚΕΙΑΚΟΥ ΕΤΟΥΣ - ΤΑΞΗΣ<br>ισει πρόσβαση στα βασικά στοιχεία<br>νυμο, Μητρώνυμο, Έτος Γέννησης) που<br>υ ΥΠΟΥΡΓΕΙΟΥ ΟΙΚΟΝΟΜΙΚΩΝ που |
| ΟΕπιστροφή <b>Ο</b> Συνέχεια                                                                                                    |                                                                                                    |
| Аптос                                                                                                    | πολή                                                                                                    |

# 4. Καταχώρηση Ατομικών Στοιχείων

Στο πρώτο βήμα δημιουργίας της αίτησης ο υποψήφιος καλείται να συμπληρώσει τα **Προσωπικά** – **Ατομικά** του στοιχεία όπως φαίνεται και στην εικόνα που ακολουθεί.

|                           | _                                                     |   |                                                                                                    |
|---------------------------|-------------------------------------------------------|---|----------------------------------------------------------------------------------------------------|
|                           | 1<br>Ατομικά στοιχεία                                 | š |                                                                                                    |
| ήμα 1: Ατομικά στοιχεία   |                                                       |   |                                                                                                    |
| Προσωπικά στοιχεία        |                                                       |   |                                                                                                    |
| ⊯ AΦM<br>660074147        | & Επώνυμο<br>ΕΛΕΓΚΤΗΣΑΑ                               |   | & Όνομα<br>ΠΕΤΡΟΣ                                                                                                   |
| ≗ Όνομα Πατέρα<br>ΜΑΝΩΛΗΣ | 💩 Επώνυμο Πατέρα                                      |   | & Όνομα Μητέρας<br>ΑΝΝΑ                                                                                             |
| 🛎 Επώνυμο Μητέρας         | Ημ/νία Γέννησης     01/01/1984                        |   | _ Φύλο<br>-                                                                                                    |
| 👷 Νομός Γέννησης<br>-     | <ul> <li><u>Α</u> Χώρα Γέννησης</li> <li>-</li> </ul> | ~ | (Ε) Αρ. Δελτίου Αστυνομικής ή Στρατιωτικής<br>Ταυτότητας κράτους μέλους της Ε.Ε. ή Αριθμός<br>Διαβατηρίου (σε ισχύ) |

Ο χρήστης προκειμένου να μεταφερθεί στο δεύτερο βήμα καταχώρησης στοιχείων θα πρέπει

υποχρεωτικά να [ **Αποθηκεύσει** ] τα στοιχεία που έχει εισάγει μέσω της επιλογής <sup>[ΠΑποθήκευση</sup>. Με την αποθήκευση αυτών ενεργοποιούνται τα γκρι βέλη οδηγώντας το χρήστη από το ένα βήμα στο άλλο (επόμενο ή προηγούμενο).

|                                | II I                          | 1. |                                                                                                    |
|--------------------------------|-------------------------------|----|----------------------------------------------------------------------------------------------------|
|                                |                               |    | 2                                                                                                    |
| <u>Ατομικά στοιχεία</u>        |                               |    | <u>Βασικά στοιχεία αίτησης</u>                                                                               |
| μα 1: Ατομικά στοιχεία         |                               |    |                                                                                                    |
| Τροσωπικά στοιχεία             |                               |    |                                                                                                    |
| E AΦM<br>660074147             | & Επώνυμο<br>ΕΛΕΓΚΤΗΣΑΑ       |    |                                                                                                    |
| & Όνομα Πατέρα<br>ΜΑΝΩΛΗΣ      | 😤 Επώνυμο Πατέρα              |    | . Ονομα Μητέρας<br>ΑΝΝΑ                                                                                      |
| 😤 Επώνυμο Μητέρας              | Ημ/νία Γέννησης<br>01/01/1984 |    | & Φύλο<br>Άντρας                                                                                             |
| 🔔 Νομός Γέννησης<br>Ευρυτανίας |                               | ~  | Ε Αρ. Δελτίου Αστυνομικής ή<br>Στρατιωτικής Ταυτότητας κράτους<br>μέλους τος Ε.Ε. ό Αριθιός Ανεθατορίου (στ. |
|                                |                               |    | ισχύ)<br>1651651erer                                                                                         |

Εφόσον ο υποψήφιος έχει συμπληρώσει όλα τα απαραίτητα στοιχεία, το σύστημα τον οδηγεί στο επόμενο βήμα. Σε διαφορετική περίπτωση, το σύστημα μέσω κόκκινης προειδοποιητικής ένδειξης τον ενημερώνει σχετικά, όπως παρουσιάζεται στην εικόνα που ακολουθεί.

| Ατομικά στοιχεία              |                                   |         | Εασικά στοιχεία αίτησης                                                                                                 |
|-------------------------------|-----------------------------------|---------|----------------------------------------------------------------------------------------------------|
| 3ήμα 1: Ατομικά στοιχεία      |                                   |         | <                                                                                                    |
| Προσωπικά στοιχεία            |                                   |         |                                                                                                    |
| ≅ AΦM<br>660074147            | Δ Επώνυμο ΕΛΕΓΚΤΗΣΑΑ              |         | Δ. Όνομα<br>ΠΕΤΡΟΣ                                                                                                    |
| & Όνομα Πατέρα<br>ΜΑΝΩΛΗΣ     | 🖉 Επώνυμο Πατέρα                  |         | Δ. Όνομα Μητέρας<br>ΑΝΝΑ                                                                                                |
| 🐣 Επώνυμο Μητέρας             | 🗂 Ημ/νία Γέννησης                 |         | Δ Φύλο Άντρας                                                                                                    |
|                               | ι<br>Η ημ/νία γέννησης είναι υποχ | οεωτική |                                                                                                    |
| Διομός Γέννησης<br>Ευρυτανίας | . Χώρα Γέννησης<br>Ανδόρα         | ~       | Ε Αρ. Δελτίου Αστυνομικής ή<br>Στρατιωτικής Γαυτότητας κράτους<br>μέλους της Ε.Ε. ή Αριθμός Διαβατηρίου (σε<br>ισχύ)    |
|                               |                                   |         | Ο Αρ. Δελτίου Αστυνομικής ή Στρατιωτικής<br>Ταυτότητας κράτους μέλους της Ε.Ε. ή<br>Αριθμός Διαβατηρίου (σε ισχύ) είναι |

**Σημείωση:** Σε περίπτωση όπου ο υποψήφιος συμπληρώσει λανθασμένη ημερομηνία γέννησης, το σύστημα του επιτρέπει να πατήσει το κουμπί Αποθήκευση, η αποθήκευση όμως αποτυγχάνει ενημερώνοντας ταυτόχρονα ότι «Το έτος γέννησης που έχετε δηλώσει δεν συμφωνεί με το έτος που έχετε δηλώσει στη Γενική Γραμματεία Πληροφοριακών Συστημάτων».

| ροσωπικά στοιχεία                 |                                                   |   |                                                                                                    |
|-----------------------------------|---------------------------------------------------|---|----------------------------------------------------------------------------------------------------|
| E AΦM<br>660074147                | & Επώνυμο<br>ΕΛΕΓΚΤΗΣΑΑ                           |   | & Όνομα<br>ΠΕΤΡΟΣ                                                                                                   |
| & Όνομα Πατέρα<br>ΜΑΝΩΛΗΣ         | . Επώνυμο Πατέρα                                  |   | & Όνομα Μητέρας<br>ΑΝΝΑ                                                                                             |
| & Επώνυμο Μητέρας                 | Ημ/νία Γέννησης     17/01/2024                    |   | Δ Φύλο<br>Άντρας                                                                                                    |
| 🧟 Νομός Γέννησης<br>Ε <b>βρου</b> | <ul> <li>Χώρα Γέννησης</li> <li>Αγγλία</li> </ul> | ~ | (Π) Αρ. Δελτίου Αστυνομικής ή Στρατιωτικής<br>Ταυτότητας κράτους μέλους της Ε.Ε. ή Αριθμός<br>Διαβατηρίου (σε ισχύ) |
|                                   |                                                   |   | 4534534                                                                                                    |

### 5. Καταχώρηση Βασικών Στοιχείων Αίτησης

Στο δεύτερο στάδιο ο υποψήφιος καλείται να συμπληρώσει τα **Βασικά Στοιχεία Αίτησης** όπως φαίνεται και στις εικόνες που ακολουθούν καταχωρώντας «**Στοιχεία Επικοινωνίας**» όπως e-mail, Οδό & Αριθμό, Πόλη, Τ.Κ., Δήμο, Τηλεφωνικό Αριθμό (σταθερού ή κινητού).

| 1<br>Атоцика́ отс        | ονεία                                       |             | 2<br>Βασικά στοιχεία αίτησης |                   |
|--------------------------|---------------------------------------------|-------------|------------------------------|-------------------|
| 3ήμα 2: Στοιχεία Αίτησης |                                             |             |                              | $\langle \rangle$ |
|                          | Η αποθήκευση των ατομικών σας στοιχείων ολο | κληρώθηκε ε | πιτυχώς                      |                   |
|                          |                                             |             |                              |                   |
| Στοιχεία Επικοινωνίας    |                                             |             |                              |                   |
| ⊠ e-mail                 | 🤦 Οδός & Αριθμός                            |             | 🧘 Πόλη                       |                   |
| <u>♣</u> T.K.            | 📾 Δήμος<br>-                                | ~           | 📞 Αρ.Τηλεφώνου (σταθερού)    |                   |

Ακολουθούν «**Στοιχεία Αποφοίτησης**», δηλαδή Τίτλος Ειδικότητας και ΕΠΑ.Λ Αποφοίτησης.

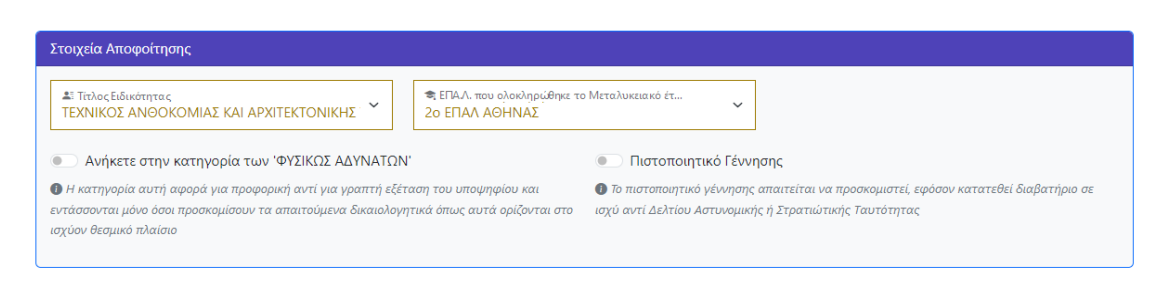

Επιπλέον, σημαντικό είναι να αναφέρουμε πως ο υποψήφιος αν ανήκει στην κατηγορία «ΦΥΣΙΚΩΣ ΑΔΥΝΑΤΩΝ» θα πρέπει να ενεργοποιήσει την επιλογή όπως φαίνεται και στην παρακάτω εικόνα.

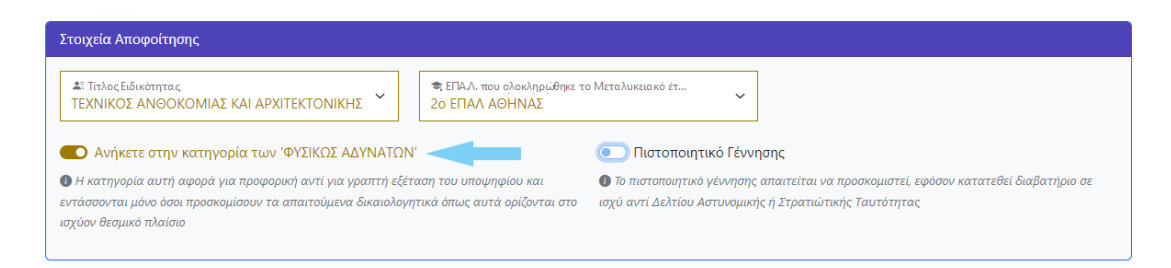

Σημείωση: Στην κατηγορία των «Φυσικώς Αδυνάτων», εντάσσονται οι υποψήφιοι οι οποίοι βάσει των απαιτούμενων δικαιολογητικών – όπως αυτά ορίζονται στο ισχύον θεσμικό πλαίσιο – δίνεται η δυνατότητα συμμετοχής στις εξετάσεις πιστοποίησης μέσω προφορικής εξέτασης. Για να δείτε τις κατηγορίες και τα δικαιολογητικά που απαιτείται να προσκομιστούν ανά κατηγορία Φυσικώς Αδύνατου υποψήφιου Πατήστε εδώ

Στο στάδιο των «**Στοιχείων Αποφοίτησης**» ο υποψήφιος καλείται επίσης να ενεργοποιήσει την επιλογή **«Πιστοποιητικό Γέννησης»** (όπως φαίνεται στην παρακάτω εικόνα), εφόσον καταθέσει διαβατήριο σε ισχύ αντί Δελτίου Αστυνομικής ή Στρατιωτικής Ταυτότητας στο επόμενο βήμα.

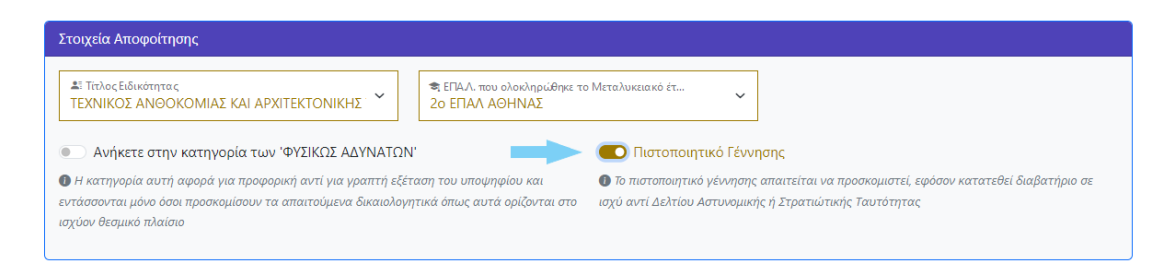

Στη συνέχεια, ο υποψήφιος μπορεί να συμπληρώσει τα «**Στοιχεία Αίτησης**». Σε αυτό το στάδιο ο χρήστης πρέπει να επιλέξει αν επιθυμεί να αιτηθεί συμμετοχής στο **Θεωρητικό μέρος** ή **στο Πρακτικό μέρος** ή και **στα δύο**.

Αν ο χρήστης δεν επιθυμεί να εξεταστεί σε ένα από τα δύο μέρη θα πρέπει να επιλέξει κάποια από τις επιλογές που δίνονται στο πεδίο «Λόγος μη συμμετοχής στο θεωρητικό μέρος» αν αναφέρεται στο θεωρητικό μέρος ή «Λόγος μη συμμετοχής στο πρακτικό μέρος» αν αναφέρεται στο πρακτικό μέρος. Οι διαθέσιμες επιλογές αφορούν το αν ο χρήστης είναι ήδη επιτυχών/επιτυχούσα ή δεν επιθυμεί να λάβει μέρος στην παρούσα εξεταστική περίοδο.

Τέλος, ο υποψήφιος θα πρέπει να αποθηκεύσει τα στοιχεία που έχει καταχωρήσει ώστε να μεταβεί στο επόμενο βήμα όπως φαίνεται στην ένδειξη του βέλους.

| Δ: ΘΕΩΡΗΤΙΚΟ<br>ΟΧΙ                   | ~      | Δε Λόγος μη συμμετόχής στο θεωρητικό μέρος<br>Είμαι ήδη επιτυχών/επιτυχούσα | ~ | Ξ: Έτος επιτυχίας στο θεωρητικό μέρος<br>2018 | ~ |
|---------------------------------------|--------|-----------------------------------------------------------------------------|---|-----------------------------------------------|---|
| ∎ ПРАКТІКО<br>NAI                     | ~      |                                                                             |   |                                               |   |
| 🚛 Επιθυμητή Περιφέρεια Εξι<br>ΑΤΤΙΚΗΣ | έτασης | ~                                                                           |   |                                               |   |

#### 6. Προσθήκη Δικαιολογητικών

Εν συνεχεία, ο υποψήφιος στο τρίτο βήμα καλείται να καταθέσει τα απαραίτητα δικαιολογητικά.

Αρχικά, θα πρέπει να υποβάλει είτε **Δελτίο Αστυνομικής** είτε **Δελτίο στρατιωτικής ταυτότητας** δύο (2) όψεων κράτους μέλους της Ε.Ε. είτε **Διαβατήριο** σε ισχύ.

Προσοχή: Σε περίπτωση που ο υποψήφιος υποβάλει διαβατήριο θα πρέπει να έχει ενεργοποιήσει την επιλογή «Πιστοποιητικό Γέννησης» στο βήμα 2 όπως αναφέραμε στην προηγούμενη ενότητα συνεπώς στο βήμα 3 να υποβάλει το πιστοποιητικό γέννησης όπως φαίνεται στη συνέχεια.

| προσωρινά αποσηκευμενή                                                                                                    |                                                                                                    |                                                                                             | -                                |
|----------------------------------------------------------------------------------------------------|----------------------------------------------------------------------------------------------------|---------------------------------------------------------------------------------------------|----------------------------------|
| 1                                                                                                    | 2                                                                                                    | Δικαιολογητικά                                                                              | <u>4</u><br><u>Поозтико́тлал</u> |
| Βήμα 3: Δικαιολογητικά                                                                                                    |                                                                                                    |                                                                                             |                                  |
|                                                                                                    |                                                                                                    |                                                                                             |                                  |
| Τα αρχεία που επισυνάπτετε πρέπει να εί                                                                                                    | ναι τύπου ".pdf" και όχι μεγαλύτερα των 1 MB                                                                                                    |                                                                                             |                                  |
| Τα αρχεία που επισυνάπτετε πρέπει να εί<br>Παυτότητα ή Διαβατήριο<br>Τοροθήκη Δικαιολογητικού                                                                                                    | ναι τύπου ".pdf" και όχι μεγαλύτερα των 1 MB                                                                                                    | Δικαιολογητικά για συμμετοχή στην κ Η Προσθήκη Δικαιολογητικού                              | ατηγορία «Φυσικώς Αδυνάτων»      |
| Τα ορχεία που επισυνάπτετε πρέπει να εί<br>(Ε) Γαυτότητα ή Διαβατήριο<br>(+ Προσθήκη Δικαιολογητικού<br>() Μπορείτε να υποβάλετε είτε Δελτίο Αστυ<br>(2) όψεων κράτους μέλους της Ε.Ε είτε Διαβι<br>διαβατήριο θα πρέπει να υποβάλετε υποχρε | ναι τύπου ".pdf" και όχι μεγαλύτερα των 1 MB<br>Ανομικής είτε Δελτίο στρατιωτικής ταυτότητας δύο<br>κτήριο σε ισχύ. Σε περίπτωση που υποβάλετε<br>ωτικά και πιστοποιητικό γέννησης. | <ul> <li>Δικαιολογητικά για συμμετοχή στην κ</li> <li>Η Προσθήκη Δικαιολογητικού</li> </ul> | ατηγορία «Φυσικώς Αδυνάτων»      |

Επιπλέον, ο χρήστης θα χρειαστεί να υποβάλει και τη **Βεβαίωση παρακολούθησης Μεταλυκειακού** έτους – Τάξη Μαθητείας.

| ήμα 3: Δικαιολογητικά                                                                                                    | $\langle \rangle$                                                   |
|----------------------------------------------------------------------------------------------------|---------------------------------------------------------------------|
| Δικαιολογητικά                                                                                                    |                                                                     |
| Τα αρχεία που επισυνάπτετε πρέπει να είναι τύπου ".pdf" και όχι μεγαλύτερα τω                                                                            | 1 MB                                                                |
| 🗐 Ταυτότητα ή Διαβατήριο                                                                                                    | ⊟ Δικαιολογητικά για συμμετοχή στην κατηγορία «Φυσικώς<br>Αδυνάτων» |
| <ul> <li>Ηροσθηκη Δικαιολογητικου</li> <li>Μπορείτε να υποβάλετε είτε Δελτίο Αστυνομικής είτε Δελτίο στρατιωτικής</li> </ul>                             | + Προσθήκη Δικαιολογητικού                                          |
| ταυτότητας δύο (2) όψεων κράτους μέλους της Ε.Ε είτε Διαβατήριο σε ισχύ. Σε<br>περίπτωση που υποβάλετε διαβατήριο θα πρέπει να υποβάλετε υπογρεωτικά και |                                                                     |
| πιστοποιητικό γέννησης.                                                                                                    |                                                                     |
| πιστοποιητικό γέννησης.<br>🕏 Β.Ε.Κ. / Βεβαίωση Παρακολούθησης Μεταλυκειακού Έτους-Τάξη                                                                   | 🗎 Πιστοποιητικό Γέννησης                                            |

Σε περίπτωση όπου επιθυμεί συμμετοχή στην κατηγορία «**Φυσικώς Αδυνάτων**» θα πρέπει να επιλέξει προσθήκη δικαιολογητικού στο αντίστοιχο πεδίο όπως φαίνεται στην παρακάτω εικόνα.

Προσοχή: Ο υποψήφιος πρέπει να έχει ενεργοποιήσει την επιλογή «ΦΥΣΙΚΩΣ ΑΔΥΝΑΤΩΝ» στο βήμα 2 όπως περιγράψαμε στην προηγούμενη ενότητα προκειμένου να μπορέσει να προσθέσει το δικαιολογητικό του βήματος 3.

|                                                                                                    |                                         | 🖶 Εκτύ               |
|----------------------------------------------------------------------------------------------------|-----------------------------------------|----------------------|
| 12                                                                                                    | 3                                       | 4                    |
| Ατομικά στοιχεία Βασικά στοιχεία αίτησης                                                                                                    | <u>Δικαιολογητικά</u>                   | <u>Προεπισκόπηση</u> |
| ήμα 3: Δικαιολογητικά                                                                                                    |                                         | <                    |
| Δικαιολογητικά                                                                                                    |                                         |                      |
| 🖃 Ταυτότητα ή Διαβατήριο                                                                                                    | 🗐 Δικαιολονητικά για συμμετοχή στην και | and a second a       |
| <ul> <li>Προσθήκη Δικαιολογητικού</li> <li>Μπορείτε να υποβάλετε είτε Δελτίο Αστυνομικής είτε Δελτίο στρατιωτικής<br/>ταυτότητας δύο (2) όψεων κράτους μέλους της Ε.Ε είτε Διαβατήριο σε ισχύ. Σε<br/>περίπτωση που υποβάλετε διαβατήριο θα πρέπει να υποβάλετε υποχρεωτικά κα<br/>πιστοποιητικό γέννησης.</li> </ul> | Αδυνάτων» + Προσθήκη Δικαιολογητικού    | ηγορια «Φυσικως      |

**Σημείωση:** Σε κάθε περίπτωση το αρχείο που επισυνάπτει ο χρήστης πρέπει να είναι τύπου ¨.pdf¨ και το μέγεθος να μην υπερβαίνει το 1MB.

Επιπλέον, αν ο υποψήφιος επιθυμεί αντικατάσταση για οποιοδήποτε λόγο ενός από τα αρχεία που

έχει προσθέσει αρκεί να επιλέξει το εικονίδιο του κάδου 🧧 να διαγράψει δηλαδή το έγγραφο που έχει καταθέσει και να επαναλάβει τη διαδικασία προσθήκης.

Στη συνέχεια, όπως και στα προηγούμενα βήματα έτσι και εδώ ο χρήστης πρέπει να αποθηκεύσει τα

δικαιολογητικά που έχει υποβάλει στο σύστημα μέσω του κουμπιού στην παραπάνω εικόνα.

**Σημείωση:** Το σύστημα δίνει τη δυνατότητα στον υποψήφιο όσο υπάρχει η επιλογή «Προσθήκη Δικαιολογητικών» να συμπληρώνει επιπλέον αρχεία (π.χ. δυο όψεις της Αστυνομικής Ταυτότητας ή πιστοποιητικό γέννησης σε περίπτωση διαβατηρίου).

# 7. Προεπισκόπηση Αίτησης

Στο τέταρτο βήμα ο υποψήφιος έχει τη δυνατότητα να ελέγξει σε προεπισκόπηση όλη την αίτηση και τα πεδία που έχει συμπληρώσει όπως φαίνεται και στην εικόνα που ακολουθεί. Με αυτό το τρόπο μπορεί να διορθώσει κάποιο λάθος στο πεδίο που επιθυμεί αφού πρώτα μεταβεί στο αντίστοιχο βήμα από τα γκρι βέλη (επόμενο - προηγούμενο).

| Βήμα 4: Επισκόπηση                                                                                                    | < >                                                                                                    |
|----------------------------------------------------------------------------------------------------|----------------------------------------------------------------------------------------------------|
| Παρακειλεύμε να ελύγξετε προσεκτικά και σχολαστικά άλα τα στοιχεία της Αίτησης σας που α<br>κλείδωμά της πατώντας το αντίσταιχο κουμπί, μετά απ' αυτο δεν είναι δυνατή η διόρθωση το                                                                                                    | καλαυθούν καθώς επίσης και της επισημάνσεις στο τέλος της σελίδεις πριν προχωρήσετε στο<br>ων στοχρέων της Αίτησης.                                                                                                    |
| ΕΦΟΤΠΕΙΟ<br>ΕΙΝΑΤΟΝΟΓΙΑ<br>ΑΙΤΗΣΗ ΓΙΑ ΣΥΜΜΕΤΟΧΗ ΣΤΙΣ ΕΞΕΤΑΣΕΙΣ ΠΙΣΤΟΠΟ<br>ΕΙ                                                                                                    | ΟΙΗΣΗΣ ΜΕΤΑΛΥΚΕΙΑΚΟΥ ΕΤΟΥΣ - ΤΑΞΗ ΜΑΘΗΤΕΙΑΣ<br>ΊΑ.Λ.                                                                                                    |
| Атора                                                                                                    | κά Στοιχεία                                                                                                    |
| AGM                                                                                                    | 660074147                                                                                                    |
| Επένυμο                                                                                                    | EAETKTHEAA                                                                                                    |
| Ονομα                                                                                                    | FIETPOE                                                                                                    |
| Ονομα Πατέρα                                                                                                    | MANGAHE                                                                                                    |
| ξπώνομο Πατήρα                                                                                                    |                                                                                                    |
| Ονομα Μητέρας                                                                                                    | ANNA                                                                                                    |
| πώνομο Μητέρας                                                                                                    |                                                                                                    |
| Ημ/νία Τέννησης                                                                                                    | 01/01/1984                                                                                                    |
| Ρύλο                                                                                                    | Άντρας                                                                                                    |
| Νομός Γίννησης                                                                                                    | Ευρυτανίας                                                                                                    |
| Χώρα Πέννησης                                                                                                    | Ανδόρα                                                                                                    |
| Αρ. Δελτίου Αστυνομικής ή Στρατιωτικής Ταυτότητας κράτους μέλους της Ε.Ε. ή Αριθμός                                                                                                    | 1651651erer                                                                                                    |
| Διαβατηρίου (σε ισχύ)                                                                                                    |                                                                                                    |
| Στοιχεία                                                                                                    | Επικοινωνίας                                                                                                    |
| -mail                                                                                                    | test@test.com                                                                                                    |
| Οδός & Αριθμός                                                                                                    |                                                                                                    |
| Τόλη                                                                                                    |                                                                                                    |
| F.K.                                                                                                    |                                                                                                    |
| Δήμος                                                                                                    | ABAHPON                                                                                                    |
| Αρ.Τηλαφώνου (σταθερού)                                                                                                    | 21021000                                                                                                    |
| Αρ.Τηλεφώνου (κινητού)                                                                                                    |                                                                                                    |
| Στοιτεία                                                                                                    | Anopoimanc                                                                                                    |
| Tither Előssönner                                                                                                    | TEXNIKOZ ANECKOMIAZ KALAPOTEKTONIKHE TOPICY                                                                                                    |
| ΕΠΑ Α που ολοκλοούθηκε το Μεταλυκειανό έτος                                                                                                    | 20 EFIAA ABHNAE                                                                                                    |
|                                                                                                    | 00                                                                                                    |
| Πιστοπρωτικό Γέγνησης                                                                                                    | 201                                                                                                    |
|                                                                                                    |                                                                                                    |
| Στοιχι                                                                                                    | ία Αίτησης                                                                                                    |
| Αιτούμαι να συμμετάσχω στις Εξετάσεις Πιστοποίησης Μεταλυκειακού Έτους - Τάξη<br>Μαθητείας ΕΠΑ.Λ. της 2023-2024 στο Οεωρητικό Μέρος                                                                                                    | NAI                                                                                                    |
| Αιτούμαι να συμματάσχω στις Εξατάσεις Πιστοποίησης Μεταλυκειακού Έτους - Ταξη<br>Μαθητείας ΕΠΑ.Λ. της 2023-2024 στο Πρακτικό Μύρος                                                                                                    | NAI                                                                                                    |
| Επιθυμητή Περιφέρεια Εξέτασης                                                                                                    | ATTICHE.                                                                                                    |
| Δικαι                                                                                                    | ολογητικά                                                                                                    |
| Γαυτότητα ή Διαβατήριο                                                                                                    | Test.pdf                                                                                                    |
| Β.Ε.Κ. / Βεβοίωση Παροκολούθησης Νεταλυκειακού Έτους Τάξη Μοθητείας                                                                                                    | Text.pdf                                                                                                    |
| Παρακαλούμε επιβεβοιώστε τα παρακάτω γκε να συνεχίσετε<br>Με ατομική μου ευθύνη και γνωρέζοντας τις κυρώσεις που προβλέπονται από<br>που περιλαμβέινονται στην παρούσα αίτηση είναι ακριβή και αληθή και όλα τ<br>ψευδή γεγονόται ή αποκρύπτει τα αληθινά με έγγραφη υπεύθωνη δήλωση του<br>των πράξεων ακόπεωε να προσπορίασι στον εαυτό του ή σε άλλον περιουσιαν<br>10 ετών.<br>Δηλώνω υπεύθυνα ότι έλαβα γνώση της ιστοσελίδας του ΕΟΓΠΕΠ από την οτ | ) τις διατάξεις της παρ. 6 του άρθρου 22 του Ν. 1599/1986, δηλώνω ότι άλα τα στοιχεία<br>α υποβληθέντα ψηφιακά δικαιολογητικά είναι γνήσια. Όποιος εν γνώσει του δηλώνω<br>άρθρου Β τιμωρείται με φυλάκιση τουλάχιστον τριών μηνών. Εάν ο υπαίτιος αυτών<br>ο όφελος βλάπτοντας τρίτον ή ακόπεωε να βλάψει άλλον, τιμωρείται με κάθειρξη μέχρι<br>τοία μπορώ να κατεβάσω τα θέματα Εξετάσεων Πιστοποίησης της ειδικότητάς μου |
| Δηλώνω υπούθυνα ότι αποδέχομαι την επιξεργασία των προσωπικών δεδομ<br>συμμετοχής καθώς και στα επισυναπτόμενα ψηφικικά έγγραφα προς το σκοπ<br>Τάδη μαθητείας ΕΠΑΛ. συμπεριλομβανομένης της έγκυρης ανακοίνωσης αποι<br>καθώς και για, τυχόν περαιτέρω στατιστική επιξεργασία αυτών                                                                                                    | ίνων μου και των στοιχείων που περιλαμβάνονται στην ηλεκτρονική αίτηση<br>ό της οργάνωσης και διενέργιας των εξετάσεων ποτοποίησης Μεταλυκειοκού έτους<br>τελεσμάτων και της έκδοσης έγκυρων Βεβαιώσεων Πιστοποίησης και Διπλωμάτων                                                                                                    |
|                                                                                                    | 🛛 Κλείδωμα Αίτησης                                                                                                    |

Στην παρακάτω εικόνα, το σύστημα ενημερώνει τον υποψήφιο σε περίπτωση που δεν έχει προσθέσει τα απαραίτητα δικαιολογητικά πάντα σε συνάρτηση με τα πεδία που επιθυμεί και έχει ενεργοποιήσει.

| πουμαί να συμμετασχώ στις εςετασείς Πιστοποιήσης Μεταλυκειακου ετο                                                                                                    | υς ΝΑΙ                                                        |
|----------------------------------------------------------------------------------------------------|---------------------------------------------------------------|
| Γάξη Μαθητείας ΕΠΑ.Λ. της 2023-2024 στο Θεωρητικό Μέρος                                                                                                    |                                                               |
| ιτούμαι να συμμετάσχω στις Εξετάσεις Πιστοποίησης Μεταλυκειακού Έτο<br>Γάξη Μαθητείας ΕΠΑ.Λ. της 2023-2024 στο Πρακτικό Μέρος                                                                      | VC NAI                                                        |
| τιθυμητή Περιφέρεια Εξέτασης                                                                                                    | ΑΤΤΙΚΗΣ                                                       |
| Δικα                                                                                                    | αιολογητικά                                                   |
| χυτότητα ή Διαβατήριο                                                                                                    |                                                               |
| εβαίωση παρακολούθησης Μεταλυκειακού έτους - Τάξη Μαθητείας                                                                                                    |                                                               |
| ικαιολογητικά για συμμετοχή στην κατηγορία «Φυσικώς Αδυνάτων»                                                                                                    |                                                               |
| ιστοποιητικό Γέννησης                                                                                                    |                                                               |
| Δεν έχετε ανεβάσει τα απαραίτητα δικαιολογητικά που απαιτα                                                                                                    | ύνται για να προχωρήσετε στην υποβολή της αίτησης. Λείπουν τα |
| εξής δικαιολογητικά:<br>- Ταυτότητα ή Διαβατήριο<br>- Β.Ε.Κ. / Βεβαίωση Παρακολούθησης Μεταλυκειακού Έτοι<br>- Δικαιολογητικά για συμμετοχή στην κατηγορία «Φυσικώς Αδ<br>- Πιστοποιητικό Γέννησης | ος-Τάξη Μαθητείας<br>υνάτων»                                  |

Επιπρόσθετα, ο υποψήφιος έχει τη δυνατότητα να εκτυπώσει την αίτηση μέσω της επιλογής

που βρίσκεται στο επάνω δεξί σημείο της οθόνης.

🖶 Εκτύπωση

|   | XEOTINEN               |                                                |                                         |            | @<br>Οδηγίες Επ | 1<br>ακοινωνία |
|---|------------------------|------------------------------------------------|-----------------------------------------|------------|-----------------|----------------|
| / | Πληροφοριακό σύστημ    | α υποβολής αίτησης για Ι<br>- Τάξη Μαθητείας α | ξετάσεις Πιστοποίηση<br>ποφοίτων ΕΠΑ.Λ. | ις Μεταλυι | κειακού         | Έτους          |
| C | Προσωρινά αποθηκευμένη |                                                |                                         |            |                 | ο Εκτύπωση     |
|   | 1                      | 2                                              | 3                                       |            | 4               |                |
|   | Ατομικά στοιχεία       | Βασικά στοιχεία αίτησης.                       | Δικαιολογητικά                          | <u>D</u> ( | οοεπισκόπηση    |                |

Εφόσον ο υποψήφιος έχει ελέγξει όλα τα στοιχεία που έχει καταχωρήσει, θα πρέπει να επιβεβαιώσει τα πεδία **Ατομικής Ευθύνης** αλλά και **Υπεύθυνης Δήλωσης** όπως φαίνεται στη συνέχεια και να κλειδώσει την αίτηση μέσω την επιλογής [ **Κλείδωμα Αίτησης** ].

Προσοχή: Ο χρήστης από τη στιγμή που επιλέξει [ Κλείδωμα Αίτησης ] δεν έχει πλέον τη δυνατότητα να επεξεργαστεί τα στοιχεία της αίτησης που έχει καταχωρήσει.

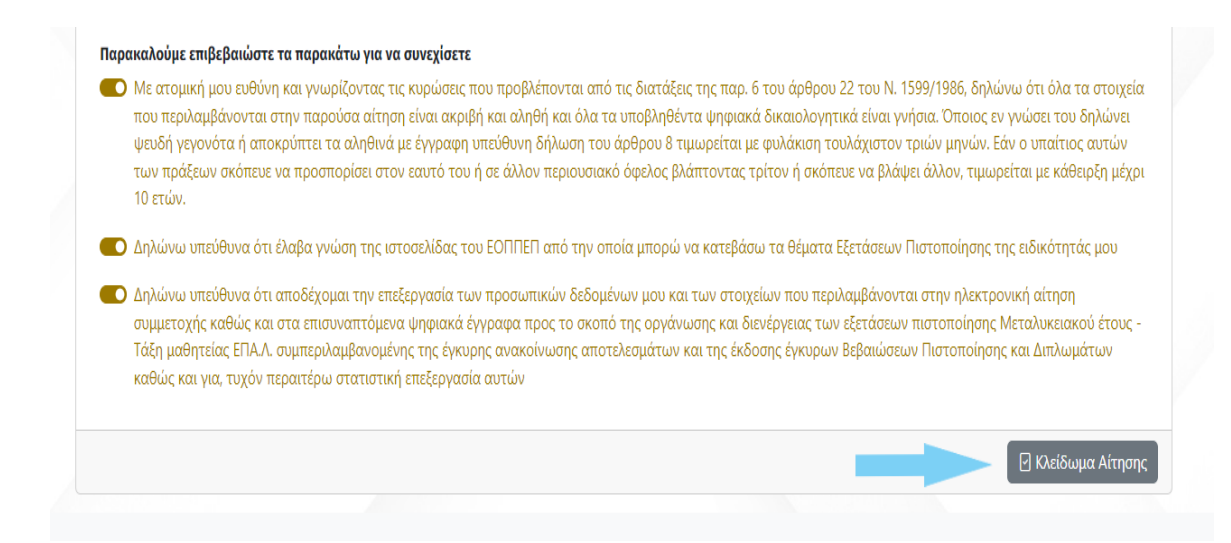

# 8. Στάδιο Πληρωμής

Στο πέμπτο βήμα ο χρήστης καλείται να προχωρήσει σε πληρωμή του μέρους (Θεωρητικό ή Πρακτικό ή και των δύο) που έχει αιτηθεί συμμετοχής όπως φαίνεται στην εικόνα που ακολουθεί.

Τα εξέταστρα για τη συμμετοχή στις εξετάσεις πιστοποίησης των Αποφοίτων του Μεταλυκειακού Έτους - Τάξης Μαθητείας των Επαγγελματικών Λυκείων (ΕΠΑ.Λ.), καθορίζονται στο ποσό των εκατό (100,00) ευρώ και για τα δύο μέρη των εξετάσεων (δηλαδή 40,00 ευρώ για το Θεωρητικό Μέρος και 60,00 ευρώ για το πρακτικό Μέρος)

|                  | - Τάξη Μα               | <b>αθητείας αποφοίτι</b>            | ων ΕΠΑ.Λ.            |         |                    |
|------------------|-------------------------|-------------------------------------|----------------------|---------|--------------------|
|                  |                         |                                     |                      |         |                    |
|                  |                         |                                     |                      |         |                    |
| Εκκρεμεί Πληρωμή | 2                       | 3                                   | 4                    |         | <mark>ατύπω</mark> |
| Ατομικά στοιχεία | Βασικά στοιχεία αίτησης | Δικαιολογητικά                      | <u>Προεπισκόπηση</u> | Πληρωμή |                    |
| Βήμα 5: Πληρωμή  |                         |                                     |                      | <       | >                  |
|                  |                         |                                     |                      |         |                    |
|                  | H altool                | גבטטון נווכ מננוסווכ סאסגאוןםשטווגב | επτοχως              |         |                    |

**Σημείωση:** Αν ο υποψήφιος έχει αιτηθεί συμμετοχής και στα δύο μέρη (Θεωρητικό και Πρακτικό) πρέπει να προχωρήσει στη διαδικασία πληρωμής και εξόφλησης του ποσού ξεχωριστά για κάθε μέρος.

| ΕΟΠΠΕΠ<br>Ασφαλής πληρωμή 🖴                                                                                              | Για αυτό το λόγο ο υποψήφιος<br>πρέπει να επιλέξει την ένδειξη<br>Πληρωμή                                                                                                    |
|----------------------------------------------------------------------------------------------------|----------------------------------------------------------------------------------------------------|
| Αριθμός κάρτας *                                                                                                    | του αντιστοιχου<br>μέρους. Στη συνέχεια, το σύστημα<br>μεταφέρει τον υποψήφιο σε<br>ασφαλές περιβάλλον πληρωμής<br>όπου συμπληρώνοντας τα<br>υποχρεωτικά πεδία με τα στοιχεία<br>της κάρτα του, και πατώντας την<br>ένδειξη ολοκληρώνει<br>τη διαδικασία εξόφλησης του |
| ΣΥΝΟΛΟ EUR: €40,00                                                                                                    | ποσού.                                                                                                    |
| Η επόμενη οθόνη που βλέπετε μπορεί να είναι η επαλήθευση της κάρτας πληρωμής μέσω του εκδότη της κάρτας<br>σας.<br>Άκυρο |                                                                                                    |

Το ποσό που καλείται να καταβάλει αναγράφεται στο κάτω μέρος της οθόνης μετά από την ένδειξη «ΣΥΝΟΛΟ».

Σε αντίθετη περίπτωση επιλέγει την ένδειξη [ Άκυρο ] και το σύστημα οδηγεί τον υποψήφιο στην προηγούμενη κατάσταση ενημερώνοντας τον με σχετικό μήνυμα λάθους όπως απεικονίζεται παρακάτω.

| <u>Ατομικά στοιχεία</u>                 | <u>Βασικά στοιχεία αίτησης</u> | Δικαιολογητικά              | <u>Προεπισκόπηση</u> | <u>Πληρωμή</u>    |
|-----------------------------------------|--------------------------------|-----------------------------|----------------------|-------------------|
| ήμα 5: Πληρωμή                          |                                |                             |                      | $\langle \rangle$ |
|                                         |                                | Η πληρωμή δεν ήταν επιτυχής | -                    |                   |
| Θεωρητικό 🏾 🗔 Πληρωμή                   |                                |                             |                      |                   |
| Αρ. Πληρωμής:<br><b>240000025902603</b> |                                |                             |                      |                   |
| Η πληρωμή απέτυχε                       |                                |                             |                      |                   |
| Ο Ανανέωση                              |                                |                             |                      |                   |
| Πρακτικό 🖓 Πληρωμή                      |                                |                             |                      |                   |

**Σημείωση:** Σε περίπτωση που ο υποψήφιος για οποιοδήποτε λόγο δεν ολοκληρώσει την διαδικασία πληρωμής μπορεί μέσω της επιλογής <sup>Ο Ανανέωση</sup> να επαναλάβει τη διαδικασία πληρωμής μετά από κάποιο χρονικό διάστημα.

Προσοχή! Υπάρχει η περίπτωση να έχει ολοκληρωθεί η Πληρωμή, αλλά να μην έχει προλάβει να ενημερωθεί το σύστημα, με αποτέλεσμα να μην φαίνεται η Πληρωμή (θα φανεί αργότερα) και ο υποψήφιος να προσπαθήσει να πληρώσει (ξανά).

Προτείνεται, πριν γίνει προσπάθεια για εκ νέου Πληρωμή, ο υποψήφιος να ελέγξει την τράπεζά του αν έχει ολοκληρωθεί η πληρωμή του.

Στη συνέχεια μόλις ο υποψήφιος έχει ολοκληρώσει τη διαδικασία πληρωμής το σύστημα εμφανίζει μήνυμα [ Επιτυχής Πληρωμή ]. Έτσι ο χρήστης γνωρίζει πως η διαδικασία πληρωμής έχει ολοκληρωθεί με επιτυχία.

| Εκκρεμμί Πρωτοκόλληση<br>1<br>Ατουικά στοιχεία Βοσικά στοι | 2 χεία αίτησης Δικαι | 3<br>D/ovntxká E | 5<br>Πληρωμή Υ | Εκτύπω<br>6<br>ποβολή Δικαιολογητικών |
|------------------------------------------------------------|----------------------|------------------|----------------|---------------------------------------|
| Βήμα 5: Πληρωμή                                            |                      |                  |                | < >                                   |
| <b>Θεωρητικό</b> 🖌 Επιτυχής Πληρωμή                        |                      |                  |                |                                       |
| Αρ. Πληρωμής: <b>240000025902603</b>                       |                      |                  |                |                                       |
| Επιτυχής Πληρωμή<br>Ο Ανανέωση                             |                      |                  |                |                                       |
| <b>Πρακτικό</b> - Επιτυχής Πληρωμή                         |                      |                  |                |                                       |
| A = = = = = = = = = = = = = = = = = = =                    |                      |                  |                |                                       |

# 9. Υποβολή Δικαιολογητικών

Στο έκτο και τελευταίο βήμα ο υποψήφιος είναι έτοιμος να υποβάλει τα δικαιολογητικά της αίτησης του.

Όπως παρουσιάζεται και στην εικόνα που ακολουθεί ο υποψήφιος πρέπει να επιλέξει την ένδειξη

Υποβολή ώστε να οριστικοποιήσει την αίτηση του.

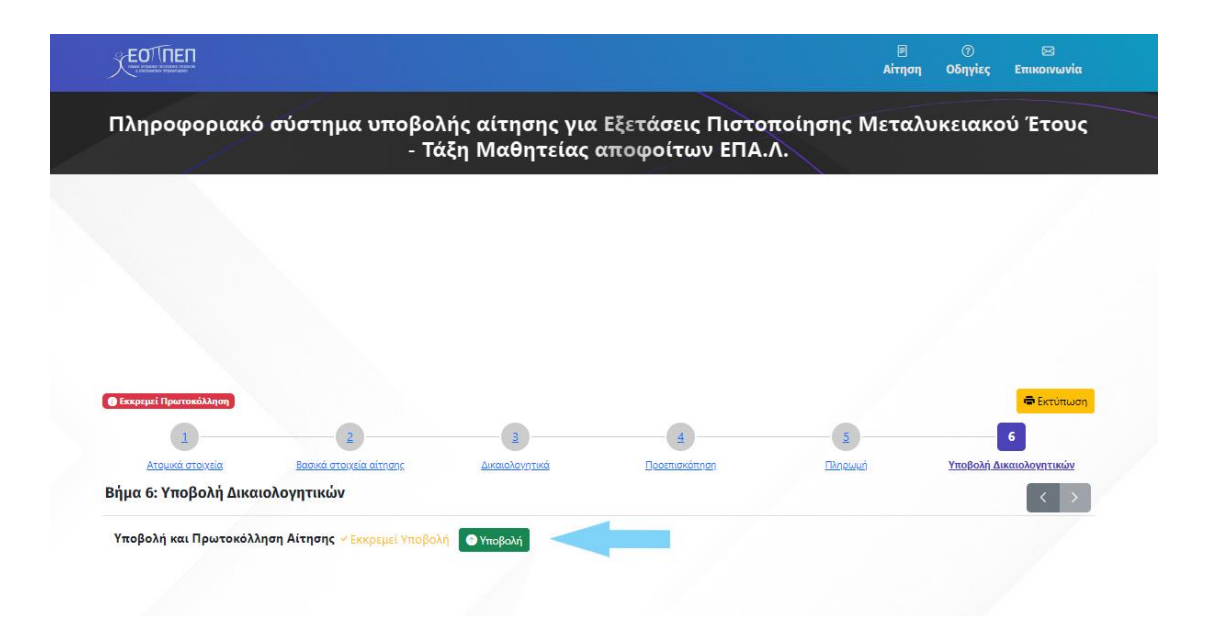

Κλείνοντας, το σύστημα ενημερώνει τον υποψήφιο για την επιτυχή ολοκλήρωση της υποβολής της αίτησης, γνωστοποιώντας του και τον [ Αριθμό Πρωτοκόλλου Υποβληθείσας αίτησης ] όπως φαίνεται και στην εικόνα που ακολουθεί.

|                                                      |                  | _                  |         |                         |
|------------------------------------------------------|------------------|--------------------|---------|-------------------------|
| Έχει υποβληθεί Αρ. Πρωτοκόλλου Υποβληθείσας αίτησης: | 18/2024          |                    |         | 🖨 Εκτύπωση              |
| Ατομικά στοιχεία Ατομικά στοιχεία αίτησης            | Δικαιολογητικά   | 4 Πορεπισκόπηση    | Πληρωμή | Υποβολή Δικαιολογητικών |
| βήμα 6: Υποβολή Δικαιολογητικών                      |                  |                    |         | < >                     |
|                                                      | Η υποβολή ολοκλη | ρώθηκε με επιτυχία |         |                         |

# Καλή επιτυχία